- 1. Ingresar al link <u>www.bid.adeneu.com.ar/vehiculos/</u>
- 2. Complete el número de CUIT en el campo correspondiente y clickee en el botón continuar, según lo indicado en la imagen siguiente:

| MÁSPYMES<br>MÁSFUTURO                                                                                                    |
|----------------------------------------------------------------------------------------------------|
|                                                                                                    |
| Tramitar su registro                                                                                                    |
| C.U.I.T.<br>12345678910<br>Continuar Descargue instructivo de carga <u>Aquí</u><br>Con el CUIT podremos consultar nuestros registros verificando la pre-existencia de un trámite. |

3. Accederá a la siguiente imagen donde deberá completar los campos Razón Social/ Nombre Completo, un correo eléctrónico y luego clickear en el botón continuar:

| Datos |                                                                                                    |
|-------|----------------------------------------------------------------------------------------------------|
|       | Razón Social / Nombre                                                                                                    |
|       | Código de Acceso<br>(Vacío si nunca ingresó al sistema)                                                                                                    |
|       | Continuar Volver<br>El código de acceso se obtiene por correo electrónico en su primer ingreso al sistema Si no lo ha recibido aún o desea regenerarlo,<br>haga click <u>Aquí</u> |

4. Una vez que ingrese el correo electrónico, presione enter o el botón continuar y le dará un mensaje como el de la imagen siguiente:

| Datos |                                                              | bid.adeneu.com.ar dice<br>El registro ha sido generado, verifique su correo electrónico para<br>conocer la Clave de Acceso |                                   |
|-------|--------------------------------------------------------------|----------------------------------------------------------------------------------------------------|-----------------------------------|
|       | Razón Social / Nombre                                        |                                                                                                    |                                   |
|       | Prueba taxi3                                                 |                                                                                                    |                                   |
|       | Correo Electrónico                                           |                                                                                                    |                                   |
|       |                                                              |                                                                                                    |                                   |
|       | Código de Acceso                                             |                                                                                                    | ,                                 |
|       | (Vacío si nunca ingresó al sistema)                          |                                                                                                    |                                   |
|       | Continuar Volver                                             |                                                                                                    |                                   |
|       | El código de acceso se obtiene por<br>haga click <u>Aquí</u> | correo electrónico en su primer ingressa sístema Si no lo ha i                                                             | recibido aún o desea regenerarlo, |

- 5. Ingrese a su correo electrónico para obtener el código de verificación
- 6. Ingrese el código de verificación en el campo correspondiente, según la imagen siguiente:

| Datos |                                                                                                    |
|-------|----------------------------------------------------------------------------------------------------|
|       | Razón Social / Nombre                                                                                                    |
|       | Prueba taxi3                                                                                                    |
|       | Correo Electrónico                                                                                                    |
|       |                                                                                                    |
|       | Código de Acceso                                                                                                    |
|       | (Vacío si nunca ingresó al sistema)                                                                                                    |
|       | Continuar Volver                                                                                                    |
|       | El código de acceso se obtiene por correo electrónico en su primer ingreso al sistema Si no lo ha recibido aún o desea regenerarlo,<br>haga click <u>Aquí</u> |
|       | Si tiene dificultades al recibirlo verifique su casilla de correo basura o consulte aquí                                                                      |

7. Una vez que acceda al sistema verá la siguiente pantalla y deberá ingresar en el botón "Registrarse" :

| Registres | e                     |                                                                                                    |                        |                                         |                              |  |  |
|-----------|-----------------------|----------------------------------------------------------------------------------------------------|------------------------|-----------------------------------------|------------------------------|--|--|
|           | Gestiones r           | ealizadas                                                                                                    | Última gestión         | Estado                                  |                              |  |  |
|           | 1                     |                                                                                                    | 28/10/2024             | Iniciada                                |                              |  |  |
|           | Item                  | Descripció                                                                                                    | ı                      | Estado                                  | Acción                       |  |  |
|           | 1                     | Registre su                                                                                                    | s datos aquí           | Aún no completó registro                | Registrarse                  |  |  |
|           | Para cum<br>intervenc | Para cumplimentar la gestión deberá cumplimentar todos los requisitos, algunos de los cuales son automáticos y otros requerirán su intervención mediante un link específico. |                        |                                         |                              |  |  |
|           | En todos              | los casos habrá                                                                                                    | una instancia de super | visión que validará la correcta inclusi | ón de datos y documentación. |  |  |
|           | Volv                  | /er                                                                                                    |                        |                                         |                              |  |  |

8. Accederá a la siguiente pantalla donde deberá completar los datos en los campos solicitados y presionar el botón enviar según la imagen siguiente:

| d) Domicilio                                           |  |
|--------------------------------------------------------|--|
|                                                        |  |
| e) Sector s/certificado PyME: Servicios                |  |
| f) Segmento s/certificado PyME: Micro 🗸                |  |
| g) Vencimiento certificado PyME:                       |  |
| 28/10/2024                                             |  |
| <b>h)</b> Vehículo actual (marca y tipo):              |  |
| i) Año del vehículo actual:                            |  |
|                                                        |  |
| j) Vencimiento de su licencia comercial:<br>28/10/2024 |  |
|                                                        |  |

Enviar